## **CUSTOM TEMPLATES**

In this section of the application, we customize the base templates and the Requests for user utilization via the 'Custom Configuration' option or the 'Custom Templates' cue. We also create executable template groups for webhooks or the task queue (Jobs) using the 'Template Group' action or cue.

The first option, 'My Utilities,' is simply a list of customized templates (Custom Configuration) as they will be seen by the user in their Main Utilities section.

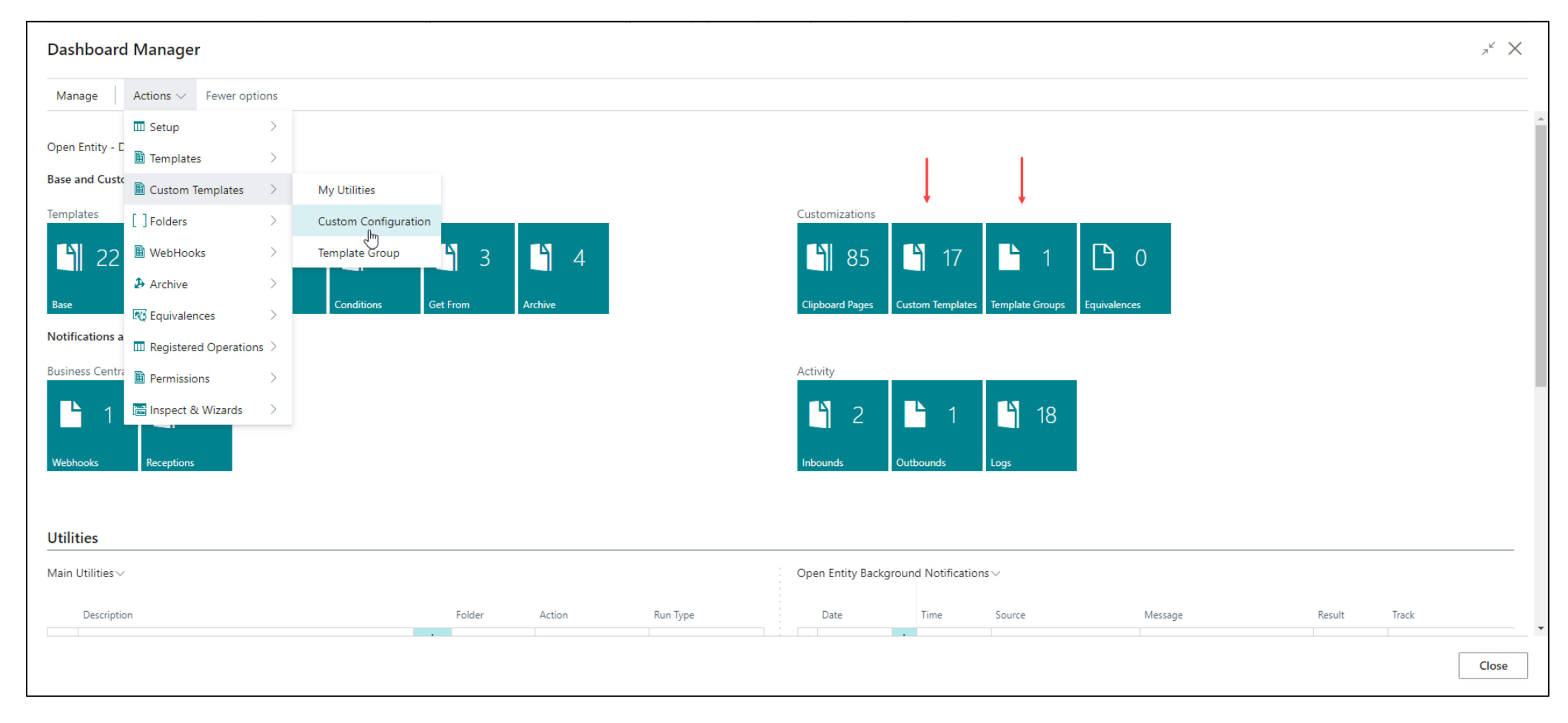

## **CUSTOM CONFIGURATION**

Custom templates will essentially define an action or override the properties of a base template **FOR A SPECIFIC USER**. For example, the action to be performed (copy-paste, export, save-file, etc.) and/or its properties, such as the export destination, the 'perspective' of that export, whether a selector or launcher-type page will be used, and the type of viewer for information requests.

The purpose is to save time and simplify the action for regular users, avoiding potential mistakes in their operations. For instance, in a hypothetical export, by configuring the **'Target Template'** section, we can spare the user from the cumbersome process of selecting the tenant, company, and export template if it has been set with the **'Transform** at' field as **'Target'**. Additionally, we can customize which type of page a user will use to execute a task, whether it be the **Selector** or **Launcher**, and which sections (**Filters**, **Replace**, **Parameters**, **Tables**) they will be able to view.

When clicking on the 'Custom Configuration' action or the 'Custom Templates' cue, a list of existing custom templates will appear.

| OE I          | OE List Custom Templates                                                                          |                          |            |                    |             |           |                                 |   |          |           |          |        |  |  |
|---------------|---------------------------------------------------------------------------------------------------|--------------------------|------------|--------------------|-------------|-----------|---------------------------------|---|----------|-----------|----------|--------|--|--|
| ą             | Φ ∨ P F Hew F Edit List Delete P Edit O View F Run Copy Custom Template More options More options |                          |            |                    |             |           |                                 |   |          |           |          |        |  |  |
|               | Template<br>C<br>Code î Vuser Type Source Template Code Action Requester Description Order E      |                          |            |                    |             |           |                                 |   |          |           | Ena      | Groups |  |  |
| $\rightarrow$ | CT-0001                                                                                           | : OE MANAG               | E Base     | CUSTEXPORTEQ       | Export      | Selector  | Propagate customers to          | 0 | ✓        |           | <b>v</b> | 1      |  |  |
|               | CT-0002                                                                                           | -0002 NOMADAWA Base      |            | CUSTOMEREXPORT     | Copy-Paste  | Clipboard | Customers for Clipboard         | 0 |          |           | <        | 0      |  |  |
|               | CT-0004                                                                                           | CT-0004 TOLO.SASTRE Base |            | CUSTEXPORTEQ       | Export      | Selector  | Propagate customers to          | 0 | <b>v</b> | EXPORTS   | <b>V</b> | 0      |  |  |
|               | CT-0005 TOLO.SASTRE                                                                               |                          | RE Base    | CUSTOMEREXPORT     | Copy-Paste  | Clipboard | Customers for Clipboard         | 0 |          |           | ~        | 0      |  |  |
|               | CT-0006 TOLO.SASTRE                                                                               |                          | RE Base    | CUSTOMEREXPORT     | Export      | Selector  | Export Customers to SandboxD    | 0 |          | EXPORTS   | ✓        | 0      |  |  |
|               | CT-0007 TOLO.SASTRE                                                                               |                          | RE Base    | CUSTNEWDISCOUNTS   | Run Process | Launcher  | New promotional spring2024 D    | 0 |          | PROCESSES | ✓        | 0      |  |  |
|               | CT-0008 TOLO.SASTRE                                                                               |                          | RE Base    | SALESORDERTOVENDOR | Export      | Launcher  | Collect products from sales ord | 0 |          | EXPORTS   |          | 0      |  |  |
|               | CT-0009                                                                                           | TOLO.SAST                | RE Base    | CP-COPYSALESORDERS | Copy-Paste  | Clipboard | Copy-Paste Sales Orders as is.  | 0 |          |           |          | 0      |  |  |
|               | CT-0010                                                                                           | TOLO.SAST                | RE Base    | COPYSALESORDERS    | Copy-Paste  | Launcher  | Copy orders sales more sophist  | 0 |          | COPYPASTE |          | 0      |  |  |
|               | CT-0011                                                                                           | TOLO.SAST                | RE Base    | MODIFYITEMS        | Run Process | Launcher  | Modify some Posting Group an    | 0 |          | PROCESSES | ✓        | 0      |  |  |
|               | CT-0012                                                                                           | TOLO.SAST                | RE Base    | MODIFYSALELINES    | Run Process | Launcher  | Put Location in some Sale Lines | 0 |          | PROCESSES | ✓        | 0      |  |  |
|               | CT-0013                                                                                           | TOLO.SAST                | RE Base    | JOBSEXPORT         | Export      | Selector  | Export Projects                 | 0 |          |           | <        | 0      |  |  |
|               | CT-0014                                                                                           | TOLO.SAST                | RE Base    | JOBSEXPORT         | Export      | Launcher  | Export Jobs making Equivalences | 0 | ✓        | EXPORTS   | ✓        | 0      |  |  |
|               | CT-0015                                                                                           | TOLO.SAST                | RE Request | RQCUSTOMERSBALANCE | Request     | Launcher  | Request to SandboxDev-Cronu     | 0 |          | REQUESTS  | <b>~</b> | 0      |  |  |
|               | CT-0016                                                                                           | TOLO.SAST                | RE Request | RQITEMS            | Request     | Launcher  | Inventory and Purchases-Sales i | 0 |          | REQUESTS  | <        | 0      |  |  |
|               | CT-0017                                                                                           | TOLO.SAST                | RE Base    | EXPORTJOURNALS     | Export      | Launcher  | Export Journals to a SandboxDe  | 0 |          | EXPORTS   | <b>v</b> | 0      |  |  |
|               | CT-0018                                                                                           | TOLO.SAST                | RE Base    | SALESORDERTOVENDOR | Run Process | Launcher  | Create an unique Order from ot  | 0 |          |           | <b>V</b> | 0      |  |  |

By clicking on the **NEW** or **Edit** action in the **Custom Configuration** list, you will access the card to create or edit a Custom Template with four distinct sections:

## **GENERAL SECTION**

- 'Code': If a series number has been assigned in the 'OE Setup' page, in the 'Series & Others' section, simply validating the field without any value will add a new code (series). You can also manually create one.
- 'User': This specifies the user who will be able to execute the custom template being created.
- 'Template Type': Values are Base or Request. The selection of this type will determine what is shown in the following field.
- 'Template Code Source': This is the base template or request that will be executed.
- 'Description': This field is crucial because it will be the label that the user sees in their Main Utilities section or in any folder we have created.
- The fields 'Action', 'Operation', 'Run Type', 'Transform at', 'Table Trigger', 'Destination Execution', 'Use-Create Equivalence', and 'Enabled' defined in the custom template will override the base template when executed, or allow it to be organized within the Custom Templates list or in a folder ('Folder' and 'Order').
- Groups: Indicates how many groups are using the current custom template.

### TARGET TEMPLATE SECTION

The target fields in this section specify that for an **Export** action or **Process Execution**, a **Target Template** must be used to perform the operation.

If the action is **Run Process**, you will typically assign the current Tenant and Company along with one of your other templates that does not match the data selection performed by the Base Template. If both templates match, no special action is needed, and this section does not require configuration.

For exports, this indicates the Tenant, Company, and Template to which the operation should be directed.

### **EXCEL and REQUESTER-VIEWER PAGE SECTIONS**

These sections are almost identical to those in the Base Template, and their configurations will override the base template.

- The 'Show Viewer' field in the REQUESTER section allows you to select the data display page for Requests. If left blank, the display page will be the one configured in the 'OE Setup' page.
- The 'Requester' field adds a value called 'Clipboard' in the custom templates. If this option is selected, the template can only be used on these types of pages (accessible from the main standard lists in Business Central) and will not be visible to the user in the Main Utilities or Folders section.
- The moment the Enabled field of a Custom Template is activated, it becomes accessible to the user and will be visible in the configured sections (Main Utilities or Clipboard Page).

| OE Custom Template (Users)                   |                                                       | Ø 🖻 + 🛍                                                                           |
|----------------------------------------------|-------------------------------------------------------|-----------------------------------------------------------------------------------|
| CT-0018                                      |                                                       |                                                                                   |
| Run More options                             |                                                       |                                                                                   |
| General                                      |                                                       |                                                                                   |
| General                                      |                                                       |                                                                                   |
| Code                                         | CT-0018                                               | Transform at (*) · · · · · · · · · · Target · · · · · · · · · · · · · · · · · · · |
| User                                         | TOLO.SASTRE V                                         | Table Trigger                                                                     |
| Template Type                                | Base ~                                                | Destination Execution                                                             |
| Source Template Code                         | SALESORDERTOVENDOR ~                                  | Use-Create Equivalence                                                            |
| Description                                  | Create an unique Order from other documents           | Folder · · · · · · · · · · · · · · · · · · ·                                      |
| Source Name                                  | Customer                                              | Order                                                                             |
| Action (*)                                   | Run Process 🗸                                         | Enabled · · · · · · · · · · · · · · · · · · ·                                     |
| Operation (*)                                | Insert-Modify $\checkmark$                            | Groups 0                                                                          |
| Run Type (*)                                 | Normal                                                |                                                                                   |
|                                              |                                                       |                                                                                   |
| Target Template                              |                                                       |                                                                                   |
| Target Tenant                                | NOMADSERVICES ~                                       | Target Template Code · · · · · · · SALEORDERFROMCUST V                            |
| Target Company                               | CRONUS ES ~                                           |                                                                                   |
|                                              |                                                       |                                                                                   |
| Excel                                        |                                                       |                                                                                   |
| File Name                                    |                                                       | Include Indentation                                                               |
| Name of Sheet                                |                                                       |                                                                                   |
|                                              |                                                       |                                                                                   |
| Requester-Viewer Page                        |                                                       |                                                                                   |
| Requester                                    | Launcher v                                            | Hide Parameters                                                                   |
| Some fields (*) can automatically change the | heir value to other predefined in the clipboard page! | Hide tables section in launcher                                                   |
| Hide Replace                                 |                                                       | Show Viewer · · · · · · · · · · · · · · · · · · ·                                 |
| Hide Filters                                 |                                                       |                                                                                   |

In the last section, a message can be seen warning that some fields (marked with an asterisk) may change their values if the selected page (**Requester**) is of the **Clipboard** type. This happens because, on the clipboard page, there may be several actions available, such as copy-paste, export, etc., and it will be the user's choice which actions to execute. Additionally, actions like **Copy-Paste** always perform the operation **'Only Insert,'** and processes executed from the clipboard always run in the background.

# **MY UTILITIES**

This section simply displays all the custom templates for all users. The only field that can be modified in this list is the **'Folder'** field. You can execute custom templates from the **Custom Configuration** list or card, in the **Main Utilities** section, or from the user's **Folders** using the **Run** action. On the **Clipboard** page, after selecting the template to be executed, you can use the actions shown at the top of the page to proceed with the execution.

| TOLO.SASTR    | E                         |         |               |               |          |           | √ Sav | ed | ď | 2      |
|---------------|---------------------------|---------|---------------|---------------|----------|-----------|-------|----|---|--------|
| OE Clipboar   | d 🕼 🖉 v 🔎 🗊 🗍 🐺 Edit List | 📋 Delet | e 🔟 Dele      | ete All       | 🗄 Paste  | 🖡 Export  |       | Ŀ  | Y | ≣      |
| General       |                           |         |               |               | Excel    | l<br>M    |       |    |   |        |
| Template · ·  |                           | CT-0002 |               |               | - 🖻 Save | to File   |       |    |   | $\sim$ |
|               |                           |         |               |               | 😂 Refre  | esh       |       |    |   |        |
| Do            |                           |         |               |               | More     | e options |       |    |   |        |
| Description   |                           | Custome | rs for Clipbo | bard          |          |           |       |    |   |        |
|               |                           |         |               |               |          |           |       |    |   |        |
|               | Record ID                 |         |               | Template      | 2        |           |       |    |   |        |
| $\rightarrow$ | Customer: 10000           |         | ÷             | <u>CT-000</u> | 2        |           |       |    |   |        |
|               | Customer: 30000           |         |               | CT-0002       | 2        |           |       |    |   |        |
|               | Customer: 40000           |         |               | CT-0002       | 2        |           |       |    |   |        |
|               |                           |         |               |               |          |           |       |    |   |        |

# **TEMPLATE GROUP**

The Template Group is a template that is executed only via a webhook service, a scheduled task (job queue), or manually by the Manager using the Run action from the Template Groups list or card. It contains one or more Custom Templates to which a weekly schedule has been added.

This is used to perform a group of actions (execution of several custom templates) when a scheduled task or subscribed webhook is triggered. For example, if the webhook service is triggered due to an item modification, you can configure it so that the product is exported to two or more specific companies (using multiple Custom Templates) if the webhook configuration assigns that group for execution.

| Job Queue Entri                              | es                          |                       |                         |             |                     |                 |            |                          |                             |        | ar and           |             | ്      | 2        |            |          |    |          |          |          |        |              |
|----------------------------------------------|-----------------------------|-----------------------|-------------------------|-------------|---------------------|-----------------|------------|--------------------------|-----------------------------|--------|------------------|-------------|--------|----------|------------|----------|----|----------|----------|----------|--------|--------------|
| Øb~ , P                                      |                             | + New                 | 🐯 Edit List             | ĺ           | j Delete            | 🖉 Edit          | t 🔍        | /iew                     |                             |        |                  | È           | 7      |          |            |          |    |          |          |          |        |              |
| Stat                                         | User<br>ID                  | Object Type<br>to Run | e Object<br>to F        | t ID<br>lun | Object Ca           | ption to R      | un         |                          | Descriptio                  | on     |                  |             |        |          |            |          |    |          |          |          |        |              |
| Ready                                        | TOLO                        | Codeunit              | 721395                  | 596         | NOW Ex              | port Rep        | lication   | (Job)                    | OE-Expo                     | ort A  | utomated Repl    | ication T   | empla  | at       |            |          |    |          |          |          |        |              |
| Ready                                        | TOLO                        | Codeunit              | 721395                  | 591         | NOW De              | elete-Cle       | ar Entitie | es                       | OE-Dele                     | ete o  | r Clear Out the  | Entries o   | of I/O | f        |            |          |    |          |          |          |        |              |
| Ready                                        | TOLO                        | Codeunit              | 721395                  | 586         | NOW Er              | ntity Prog      | Iramme     | d (Job                   | ) OE-Proc                   | ess l  | Entities Queue   | l(Progra    | mmed   | d).      |            |          |    |          |          |          |        |              |
| Ready                                        | TOLO                        | Codeunit              | 721395                  | 588         | NOW Au              | utoRenev        | v Webho    | oks                      | OE-Auto                     | o Rer  | new Webhooks     | Subscrib    | oed    |          |            |          |    |          |          |          |        |              |
| $\rightarrow$ <u>Ready</u> :                 | <u>TOLO</u>                 | Codeunit              | 721395                  | 595         | NOW Te              | mplate G        | Group (Jo  | ob)                      | OE-Run                      | Auto   | omated Templa    | te Group    | os (Jo | b).      |            |          |    |          |          |          |        |              |
| The following<br>custom temp<br>has been cha | templa<br>lates, w<br>nged. | te incluc<br>here onl | des two a<br>ly the exp | ort         | ost iden<br>destina | itical<br>ation |            | Ge<br>Coc<br>Des<br>Allo | Run Mo                      | Proc.  | DIOB-ITEMS       | ctions to r | run wh | en trigį | Web        | bhooks - |    |          |          |          |        | 0            |
|                                              |                             |                       |                         |             |                     |                 |            | Lin                      | es <b>}</b> <sup>≭</sup> Ne | ew Lir | ne 🛛 🔭 Delete Li | ne          |        |          |            |          |    |          |          |          | Ŕ      | ) <u>F</u> 1 |
|                                              |                             |                       |                         |             |                     |                 |            |                          | Custom<br>Template<br>Code  |        | Description      |             |        | Action   | Order<br>↑ | Ena      | Мо | Tue      | We       | Thu      | Friday | Sat          |
|                                              |                             |                       |                         |             |                     |                 |            |                          | CT-0001                     |        | Export Items fo  | CRONUS      | S ES   | Export   | 10         |          |    |          | <b>V</b> |          | ~      |              |
|                                              |                             |                       |                         |             |                     |                 |            | $\rightarrow$            | CT-0002                     | ÷      | Export Items to  | Sandbox     | Dev    | Export   | 20         |          |    | <b>~</b> |          | <b>v</b> |        |              |
|                                              |                             |                       |                         |             |                     |                 |            |                          |                             |        |                  |             |        |          |            |          |    |          |          |          |        |              |

## **GENERAL SECTION**

After entering a code for the Group and providing a descriptive explanation, the 'Allow Job Queue Process' field and the 'Enabled' field in the General section have been activated, allowing the scheduled task to execute the lines or Custom Templates. Additionally, the lines must have their Enabled field active and at least one day of the week scheduled. If no days are selected, the scheduled task will never execute them.

The **Webhooks** field in the General section informs us how many of these change notification services are configured to execute the current Group. If the group is executed by a webhook, the weekly schedule is not considered.

### **GROUP TEMPLATE DELETION**

When deleting a Template Group, it will ask for confirmation, warning that the lines will be deleted and that all webhooks configured with this group will have their value removed from their configuration line (in the **Group** field).

### **GROUP CODE CHANGE (RENAME)**

When changing the code of a Group, confirmation will be requested, informing you that the lines will be updated with the new code and that any webhooks with the previous code will be updated to the new one (in the **Group** field).

### LINES SECTION

In the **Custom Template Code** column, you enter the code of the desired **Custom Template**, and its description and action will automatically populate.

**IMPORTANT:** Neither the webhook service nor the scheduled tasks (job queue) allow any user interface (pages, messages, etc.). Therefore, if the Custom Template has the **'Requester-Viewer Page'** section with the **Requester** field set to **'Selector'** or **'Launcher,'** there is no issue, but they will simply be ignored. This also means that all necessary parameters for executing the action must be properly completed.

- Enabled: Activates the Custom Template line to allow its processing.
- Days of the Week: Allows the action (Jobs) to be processed if it coincides with the marked days of the week (schedule).